姚静 2006-10-30 发表

## H3C XE200/2000 GUI Server的配置

## 一 组网需求:

Quidway XE 200/2000 语音服务器(简称XE语音服务器)为用户提供GUI (Graphics User Interface,图形用户界面),用户可以方便地通过GUI对XE语音服务器进行配置。GUI分为GUI服务器端(GUI Server)和GUI客户端(GUI Client)。GUI Server运行于XE语音服务器内部,GUI Client运行于采用Microsoft Windows系列操作系统的P C上。

GUI为用户提供了友好的操作界面,方便用户准确快捷的应用各项功能和业务,有效的管理语音网络。

二 组网图:

#### 三 配置步骤:

### 1 配置语音服务器XE2000

<XE>system-view

[XE]interface ethernet 0/0

[XE-Ethernet0/0]ip address 1.1.1.1 255.255.255.0

[XE-Ethernet0/0]quit

[XE]gui

[XE-gui]gui-config interface ethernet 0/0

[XE-gui]start

[XE-gui]web start

# 2 安装GUI Client

请在XE的版本文件中找到g-remote\_ch.exe文件,运行安装程序,"XE图形化用户界面 客户端程序安装程序",界面如下图所示,然后设置安装的"目标文件夹",单击<安装> 按钮开始安装,"安装进度"进度条动态显示安装的进度。

安装完毕,安装程序在"开始->程序->H3C"中添加"G-Remote",同时在桌面上创建"G-Remote"快捷方式。

3 运行GUI Client 双击"G-Remote"快捷启动图标,启动GUI Client端软件,出现如下登录界面:

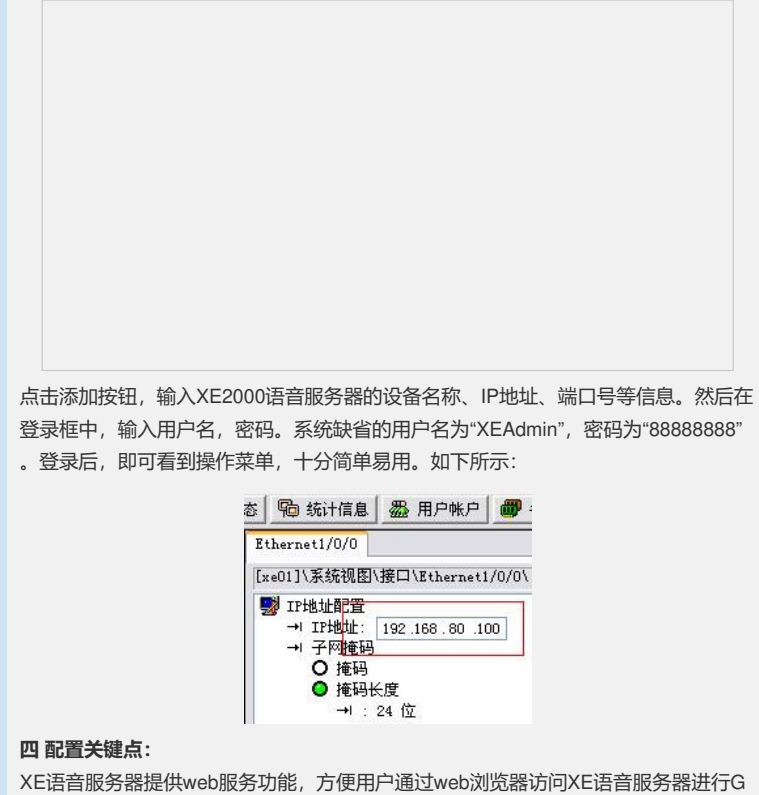

XE语音服务器提供web服务功能,方便用户通过web浏览器访问XE语音服务器进行G UI Client软件下载。经过管理员配置后,在用户的PC上通过 Internet Explorer 浏览器 访问http://xxx.xxx.xxx (xxx.xxx.xxx代表XE语音服务器的IP地址),进入"GUI Client下载页面"。